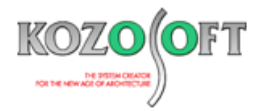

# 株式会社 構造ソフト 今月のイチオシ

2024年3月号

### 拡張情報

## Q&A(適判等からの指摘事例)

「BUILD.一貫VI」(Ver.1.21) ···P1

「BUILD.一貫VI」Q&A ···P6

◆「BUILD.一貫VI」(Ver.1.21)

## ・共英製鋼株式会社製の「キョウエイリング SD490」「キョウエイリング 785」に対応

2024 年 3 月にリリースした「BUILD.一貫 VI」(Ver.1.21)より、共英製鋼株式会社製の高強度せん断補強筋「キョウエイリング SD490」「キョウエイリング 785」に対応しました。キョウエイリング SD490、785 は RC 大梁、基礎梁、RC 柱に使用でき、入力画面お よび計算書では以下の呼び径で表記します。

・キョウエイリング SD490 : KD10、KD13、KD16

・キョウエイリング 785 : KK13、KK16

| 高強度せん断補強筋      | 会社名              | 大臣認定番号    | 呼び径            |  |
|----------------|------------------|-----------|----------------|--|
| キョウエイリング SD490 | 井本制御井子へ社         | —         | KD10,KD13,KD16 |  |
| キョウエイリング 785   | <b>兴央</b> 袅剚休式云杠 | MSRB-0131 | KK13,KK16      |  |

SABTEC 評価を受けており、既に組み込み済みの SABTEC 高強度せん断補強筋設計指針による高強度せん断補強筋と同様の 計算内容となります。計算の詳細は、『SABTEC 高強度せん断補強筋設計施工指針』を参照してください。

| 高強度せん断補強筋      | 会社名      | 設計指針           | 評定番号    |
|----------------|----------|----------------|---------|
|                |          | キョウエイリング SD490 |         |
|                |          | キョウエイリング 685   |         |
| キョワエイリンク SD490 | 共英製鋼株式会社 | キョウエイリング 785   |         |
| +3711777785    |          | 設計施工指針         | 20-01R1 |
|                |          | (2023年6月1日)    |         |

キョウエイリング SD490、785 の計算内容は、以前に対応済みのキョウエイリング 685 と同様です。キョウエイリング 685 については、「今月のイチオシ」2022 年 3 月号で紹介していますので併せてご覧ください。

また、キョウエイリング SD490、685、785 は中段筋梁に使用でき、最下階の中段筋梁(中段筋基礎梁)には3 段筋が使用できます。中段筋基礎梁については、「今月のイチオシ」2022 年 5 月号で紹介していますので併せてご覧ください。

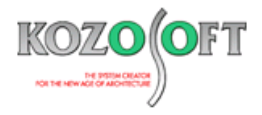

#### ・高強度せん断補強筋の入力方法

RC大梁の場合は、スタラップで高強度せん断補強筋の呼び径を選択します。

- 1. 入力項目ツリーの[部材リスト]-[RC]-[大梁]で[材料]ボタンを押します。
- 2. [使用材料]の画面が開きます。使用する高強度せん断補強筋にチェックをつけます。

|          | 守▼ RC大梁符号:                            | G1 階: RF                                                                                                    | · : · · · · · · · · · · · · · · · · · ·                                                                                                    | 央右端 > 軸名: >                           |     |
|----------|---------------------------------------|----------------------------------------------------------------------------------------------------|----------------------------------------------------------------------------------------------------|---------------------------------------|-----|
| 位は       | 置 断面 スラブ                              | 付着·定着                                                                                                    |                                                                                                    |                                       |     |
| 1F<br>BE | 左端 コンクリート形                            | 狱                                                                                                    | 中央<br>- コンクリート形状<br>- 100 (mm)                                                                                                    | 石端<br>コンクリート形状                        |     |
| RF       |                                       | D 550 (mm)                                                                                                    | D 550 (mm)                                                                                                    | D 550 (mm)                            |     |
| RF<br>2F | : 鉄筋                                  | 主筋副主筋 (1)                                                                                                    | 鉄筋<br>主筋 副主筋 <b>(</b> )                                                                                                    | 鉄筋<br>主筋 副主筋 <b>(</b> )               |     |
| 3F<br>2F | 1段筋                                   | i <u> </u>                                                                                                    | 1段筋 3 0                                                                                                    | 1段筋 3 0                               |     |
| 3F<br>2F | ····································· | j j                                                                                                    | ·····································                                                                                                    | ····································· |     |
| 3F<br>2F |                                       | i 0 0                                                                                                    | 3段前                                                                                                    | 1392%                                 |     |
| 3F       | - 1段筋<br>呼び径                          | i 3 0<br>D22 v D19 v                                                                                                    | 1. 【材料】                                                                                                    | ボタンを押します。                             |     |
|          | 7 5-1                                 | 鉄筋リスト                                                                                                    | 7.65+3                                                                                                    | 7.6=w-7                               |     |
|          | 本数:                                   |                                                                                                    | 本鉄: 3<br>順7 探子: D13                                                                                                    | 本数: 3                                 |     |
|          | ະ <del>ເ</del> ປາງສະ                  | : 200 (mm)                                                                                                    | ピッチ: 250 (mm)                                                                                                    | ະອາດາຊ. ອາດ<br>ເຊິ່ງອີງ: 200 (mm)     |     |
|          |                                       |                                                                                                    | 中央断面を左端断面と同じにする。                                                                                                    | 🔲 右端断面を中央断面と同じにする。                    |     |
|          | 左側:                                   | (mm) 右側:(                                                                                                    | mm) かぶり厚 🕦: 40.0(                                                                                                    | mm)                                   |     |
|          | 断面図                                   |                                                                                                    | 0 X57                                                                                                    | 2表示                                   |     |
|          |                                       |                                                                                                    |                                                                                                    | 注非表示                                  |     |
|          |                                       |                                                                                                    |                                                                                                    |                                       |     |
|          |                                       |                                                                                                    | 日本礎の                                                                                                    | または中段筋梁・中段筋基礎梁とする                     |     |
|          |                                       |                                                                                                    |                                                                                                    | 基礎梁 🚺 🔷 中段筋梁·中段筋基礎梁 🚺                 |     |
|          |                                       |                                                                                                    |                                                                                                    |                                       |     |
|          | 「新」「表示中のデータを                          | ,追加                                                                                                    |                                                                                                    | OK キャンセル ヘルプ                          |     |
|          |                                       |                                                                                                    |                                                                                                    |                                       |     |
|          | 使用材料                                  |                                                                                                    |                                                                                                    | ×                                     |     |
|          |                                       | ト 鉄筋 鉄骨                                                                                                    |                                                                                                    |                                       |     |
|          | 里形鉄                                   | 筋丸細、高強度せん                                                                                                    | 研究開始する                                                                                                    |                                       |     |
|          |                                       | チェックをつけると呼び径                                                                                                    | の選択肢に表示します。                                                                                                    |                                       |     |
|          |                                       | KSS785                                                                                                    | : S6 ~ S16                                                                                                    |                                       |     |
|          |                                       | 」 ウルボン                                                                                                    | : U6.4 $\sim$ U12.6                                                                                                    |                                       |     |
|          |                                       | ロ ウルボン785                                                                                                    | : UD10 ~ UD16 *                                                                                                    |                                       |     |
|          |                                       | □ リバーボン785                                                                                                    | : KB0.2 $\sim$ KB12.0 $\%$<br>: K6 $\sim$ K16                                                                                                    |                                       |     |
|          |                                       | UHY7-7                                                                                                    | : UH6 $\sim$ UH16                                                                                                    |                                       |     |
|          |                                       | □ ハイデッカ685                                                                                                    |                                                                                                    |                                       |     |
|          |                                       |                                                                                                    | : H10 $\sim$ H16                                                                                                    |                                       |     |
|          |                                       |                                                                                                    | : H10 ~ H16<br>: KH10 ~ KH16<br>: MD10 - MD16                                                                                                    |                                       |     |
|          |                                       | □ , , , , , , , , , , , , , , , , , , ,                                                                                                    | : H10 ~ H16<br>: KH10 ~ KH16<br>: MD10 ~ MD16<br>: OD10 ~ OD16                                                                                                    |                                       |     |
|          |                                       | □ スーパーフーブ<br>□ エムケーフーブ<br>□ OT685フーブ                                                                                                    | : H10 ~ H16<br>: KH10 ~ KH16<br>: MD10 ~ MD16<br>: OD10 ~ OD16<br>( OS10 ~ OS16 %)                                                                                                    | 2 使田才乙喜始度世4 断满                        | 金谷( |
|          |                                       | □ , , , , , , , , , , , , , , , , , , ,                                                                                                    | : H10 $\sim$ H16<br>: KH10 $\sim$ KH16<br>: MD10 $\sim$ MD16<br>: OD10 $\sim$ OD16<br>( OS10 $\sim$ OS16 $\ll$ )<br>: T10 $\sim$ T16                                                                                                    | 2.使用する高強度せん断補                         | 強筋( |
|          |                                       | □ /1/5 /5/00<br>□ スーパーフーブ<br>□ エムケーフーブ<br>□ OT685フーブ<br>□ パワーリング785<br>□ スーパーフーブ685                                                                                                    | : H10 $\sim$ H16<br>: KH10 $\sim$ KH16<br>: MD10 $\sim$ MD16<br>: OD10 $\sim$ OD16<br>( OS10 $\sim$ OS16 $\gg$ )<br>: T10 $\sim$ T16<br>: KG10 $\sim$ KG16<br>: JD10 $\sim$ JD16                                                                                                    | 2.使用する高強度せん断補<br>チェックをつけます。           | 強筋( |
|          |                                       | □ /¬/¬/¬/<br>□ Z→パーフーブ<br>□ Iムケーフーブ<br>□ OT685フーブ<br>□ パワーリング785<br>□ スーパーフーブ685<br>□ Jフーブ785<br>□ パワーリング685                                                                                                    | : H10 $\sim$ H16<br>: KH10 $\sim$ KH16<br>: MD10 $\sim$ MD16<br>: OD10 $\sim$ OD16<br>( OS10 $\sim$ OS16 $\%$ )<br>: T10 $\sim$ T16<br>: KG10 $\sim$ KG16<br>: JD10 $\sim$ JD16<br>: TA10 $\sim$ TA16                                                                                                    | 2.使用する高強度せん断補<br>チェックをつけます。           | 強筋( |
|          |                                       | □ / 1/ 5 - 7/-7<br>□ λ - / ℓ - 7 - 7<br>□ LΔ 5 - 7 - 7<br>□ OT6857 - 7<br>□ / ℓワ - 1/2 7 85<br>□ λ - / ℓ - 7 - 7685<br>□ J7 - 7785<br>□ / ℓワ - 1/2 7 685<br>☑ ℓ キョウエ (1) 2 / 5 0 49                                                                                                    | : H10 $\sim$ H16<br>: KH10 $\sim$ KH16<br>: MD10 $\sim$ MD16<br>: OD10 $\sim$ OD16<br>( OS10 $\sim$ OS16 $\%$ )<br>: T10 $\sim$ T16<br>: KG10 $\sim$ KG16<br>: JD10 $\sim$ JD16<br>: TA10 $\sim$ TA16<br>0 : KD10 $\sim$ KD16                                                                                                    | 2.使用する高強度せん断補<br>チェックをつけます。           | 強筋( |
|          |                                       | □ / 1/ - 7/-7<br>□ L/5 - 7/-7<br>□ L/5 - 7/-7<br>□ OT6857 - 7<br>□ / (?ワ-リング785<br>□ J7-7785<br>□ /(?ワ-リング685<br>□ /?ワ-リング685<br>□ オョウエイリング865<br>□ キョウエイリング865                                                                                                    | : $H10 \sim H16$<br>: $KH10 \sim KH16$<br>: $MD10 \sim MD16$<br>: $OD10 \sim OD16$<br>( $OS10 \sim OS16 \%$ )<br>: $T10 \sim T16$<br>: $KG10 \sim KG16$<br>: $JD10 \sim JD16$<br>: $TA10 \sim TA16$<br>0 : $KD10 \sim KD16$<br>: $KY10 \sim KY16$                                                                                           | 2.使用する高強度せん断補<br>チェックをつけます。           | 強筋( |
|          |                                       | □ / 1/ - 7/-7<br>□ λ-パ-77<br>□ LΔケ-7-7<br>□ OT68577<br>□ / (*77)-7685<br>□ J77765<br>□ / (*77)-7685<br>□ / (*77)-7685<br>□ / (*77)-7685<br>□ / *3*7-(*7)-7685<br>□ *3*7-(*7)-7685<br>□ *3*7-(*7)-7685 | : $H10 \sim H16$<br>: $KH10 \sim KH16$<br>: $MD10 \sim MD16$<br>: $OD10 \sim OD16$<br>( $OS10 \sim OS16 \%$ )<br>: $T10 \sim T16$<br>: $KG10 \sim KG16$<br>: $JD10 \sim JD16$<br>: $TA10 \sim TA16$<br>0 : $KD10 \sim KD16$<br>: $KY10 \sim KY16$<br>: $KK13 \sim KK16$                                                                     | 2.使用する高強度せん断補<br>チェックをつけます。           | 強筋( |
|          |                                       | □ ハーソーフーブ<br>□ スーパーフーブ<br>□ エムケーフーブ<br>□ 0T6857ーブ<br>□ パワーリング785<br>□ スーパーフーブ685<br>□ リフーブ785<br>□ パワーリング685<br>□ オョウエイリング585<br>□ キョウエイリング785<br>□ キョウエイリング785                                                                                                    | : H10 ~ H16<br>: KH10 ~ KH16<br>: MD10 ~ MD16<br>: OD10 ~ OD16<br>( OS10 ~ OS16 ※)<br>: T10 ~ T16<br>: KG10 ~ KG16<br>: JD10 ~ JD16<br>: TA10 ~ TA16<br>0 : KD10 ~ KD16<br>: KK13 ~ KK16<br>陸峰アしています。                                                                                                    | 2.使用する高強度せん断補<br>チェックをつけます。           | 強筋( |
|          | 補足                                    | □ / 1 / 5 / 5 / 5 / 5 / 5 / 5 / 5 / 5 / 5                                                                                                    | : H10 ~ H16<br>: KH10 ~ KH16<br>: MD10 ~ MD16<br>: OD10 ~ OD16<br>( OS10 ~ OS16 ※)<br>: T10 ~ T16<br>: KG10 ~ KG16<br>: JD10 ~ JD16<br>: TA10 ~ TA16<br>0 : KD10 ~ KY16<br>: KK13 ~ KK16<br>Eを終了しています。                                                                                                    | 2.使用する高強度せん断補<br>チェックをつけます。           | 強筋( |
|          | · 補定<br>· 秋翔                          | □ / 1 / 5 / 5 / 5 / 5 / 5 / 5 / 5 / 5 / 5                                                                                                    | : H10 ~ H16<br>: KH10 ~ KH16<br>: MD10 ~ MD16<br>: OD10 ~ OD16<br>( OS10 ~ OS16 ※)<br>: T10 ~ T16<br>: KG10 ~ KG16<br>: JD10 ~ JD16<br>: TA10 ~ TA16<br>0 : KD10 ~ KD16<br>: KK13 ~ KK16<br>: 5を終了しています。                                                                                                    | 2.使用する高強度せん断補<br>チェックをつけます。           | 強筋( |
|          | 補足<br>・ 鉄村鉄防<br>5 新455                | □ / 1 / 5 / 5 / 5 / 5 / 5 / 5 / 5 / 5 / 5                                                                                                    | <ul> <li>H10 ~ H16</li> <li>KH10 ~ KH16</li> <li>MD10 ~ MD16</li> <li>OD10 ~ OD16</li> <li>(OS10 ~ OS16 ※)</li> <li>T10 ~ T16</li> <li>KG10 ~ KG16</li> <li>JD10 ~ JD16</li> <li>TA10 ~ TA16</li> <li>KK13 ~ KK16</li> <li>KK13 ~ KK16</li> <li>Et終了しています。</li> </ul>                                                                       | 2.使用する高強度せん断補<br>チェックをつけます。           | 強筋( |
|          | 補足 新料節 不沃斯                            | □ / 1 / 5 / 5 / 5 / 5 / 5 / 5 / 5 / 5 / 5                                                                                                    | <ul> <li>H10 ~ H16</li> <li>KH10 ~ KH16</li> <li>MD10 ~ MD16</li> <li>OD10 ~ OD16</li> <li>(OS10 ~ OS16 ※)</li> <li>T10 ~ T16</li> <li>KG10 ~ KG16</li> <li>JD10 ~ JD16</li> <li>TA10 ~ TA16</li> <li>KK010 ~ KV16</li> <li>KK12 ~ KK16</li> <li>E&amp;終了しています。</li> <li>20選択肢に表示し、使用鉄筋</li> <li>20選択肢で非表示とし、使用鉄</li> </ul>                 | 2.使用する高強度せん断補<br>チェックをつけます。           | 強筋( |
|          | 補足<br>• 鉄約料節<br>• 沃筋<br>下、鉄筋          | □ ハーワーフーフ<br>□ スーパーフーフ<br>□ エムケーフーフ<br>□ TLムケーフーフ<br>□ OT6857-7<br>□ /fワーリング785<br>□ スーパーフーブ685<br>□ Jフーブ785<br>□ パワーリング585<br>☑ キョウエイリング585<br>◎ キョウエイリング585<br>※この製品は販売<br>※この製品は販売<br>※この製品は販売<br>※この製品は販売。<br>※この製品は販売。<br>※この製品は販売。<br>※この製品は販売。<br>※この製品は販売。<br>※この製品は販売。<br>※この製品は販売。<br>※この製品は販売。<br>※この製品は販売。                                                                                                    | <ul> <li>H10 ~ H16</li> <li>KH10 ~ KH16</li> <li>MD10 ~ MD16</li> <li>OD10 ~ OD16</li> <li>OS10 ~ OS16 ※)</li> <li>T10 ~ T16</li> <li>KG10 ~ KG16</li> <li>JD10 ~ JD16</li> <li>TA10 ~ TA16</li> <li>KD10 ~ KD16</li> <li>KY10 ~ KY16</li> <li>KK13 ~ KK16</li> <li>E6終了しています。</li> <li>20選択肢に表示し、使用鉄筋</li> <li>20選択肢で非表示とし、使用鉄筋</li> </ul> | 2.使用する高強度せん断補<br>チェックをつけます。           | 強筋( |

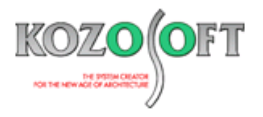

- 3. スタラップの呼び径の選択肢に、2.でチェックをつけた高強度せん断補強筋の呼び径が表示されます。
- 4. 高強度せん断補強筋の呼び径を選択します。

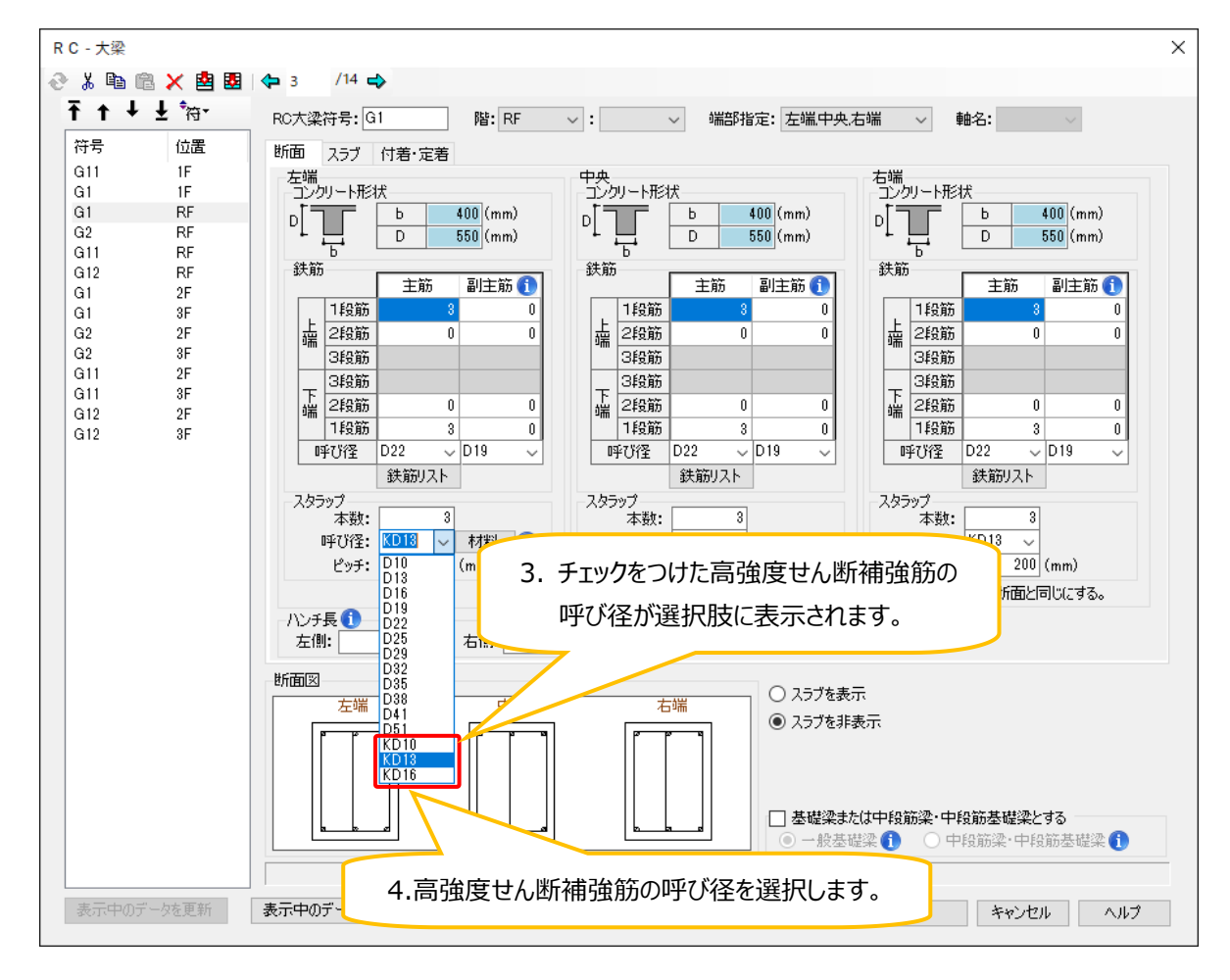

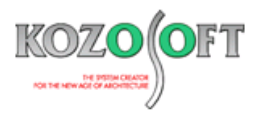

R C柱の場合も同様に、フープの呼び径で高強度せん断補強筋の呼び径を選択します。R C 梁で使用する高強度せん断補強筋 を選択済みの場合は、最初からフープの呼び径の選択肢に表示されます。

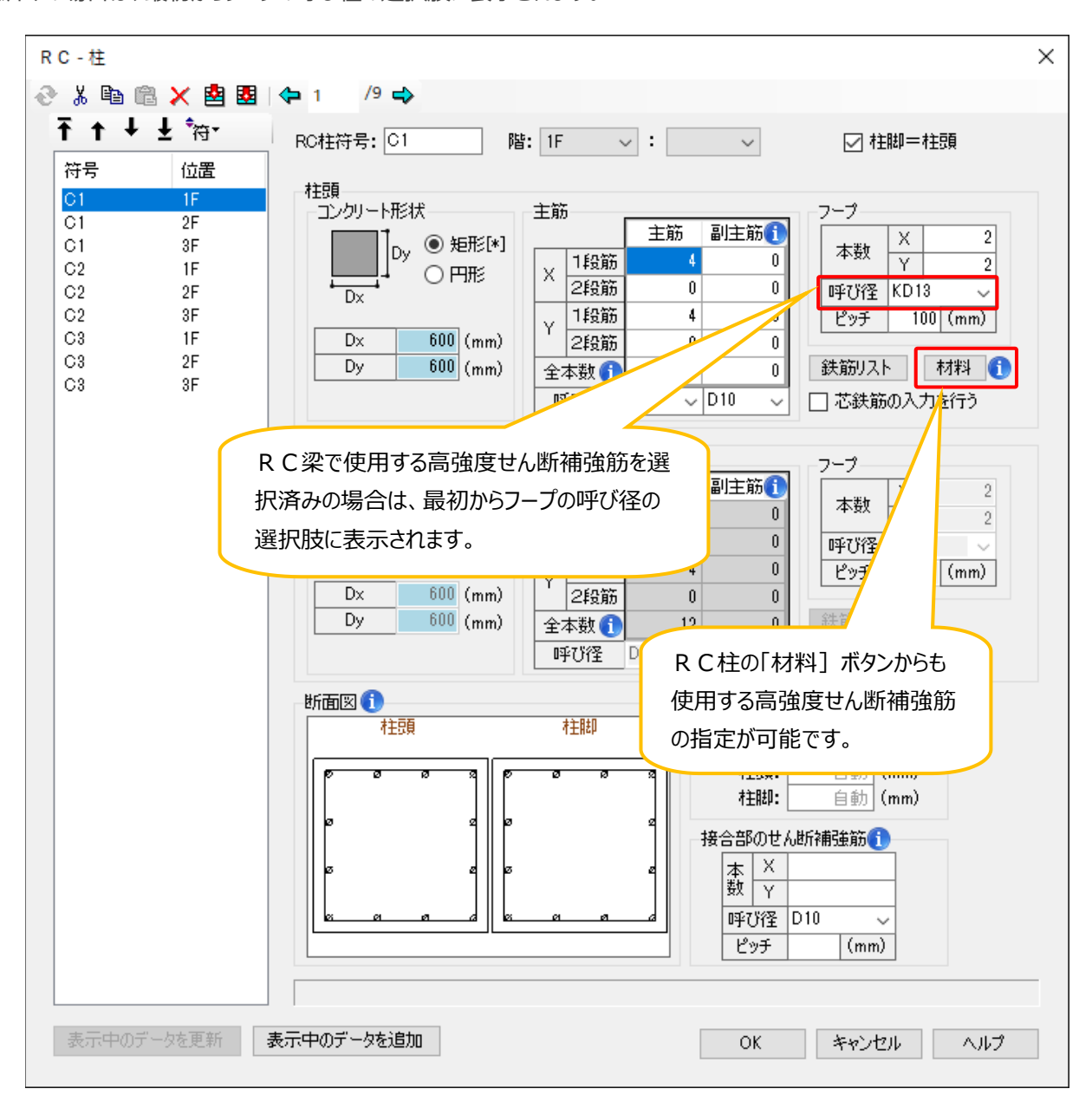

テキスト入力の場合は、建物データで下線部のように呼び径(「KD 径」「KK 径」)で入力を行います。

| ▼梁(例:キョウエイリング SD490)                                  | ▼柱(例:キョウエイリング 785)                                       |
|-------------------------------------------------------|----------------------------------------------------------|
| GMD2 RF G1 * BD-400*550 (3-3-D22 3- <u>KD13-</u> 200) | CMD2 1F C1 BD-600*600 (4-4-12-D22 2-2- <u>KK13-</u> 100) |

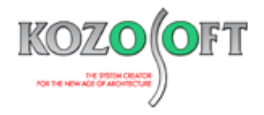

#### ・キョウエイリング SD490、785 の計算ルート3の短期せん断力に対する検討方法の指定方法

入力項目ッリーの[組込建材の計算条件]-[高強度せん断補強筋]-[キョウエイリング SD490、685、785]-[計算条件](テキスト入力時は、許容応力度計算データの[HSSB]の1項目)で指定します。

| SABTEC高強度せん断補強筋の計算条件                                                                                    | × |
|----------------------------------------------------------------------------------------------------|---|
| 計算ルート3の短期せん断力に対する検討方法<br>○ 地震時安全性<br>● 損傷制御[*]<br>○ 両方の検討を行う                                            |   |
| 柱特別条件の検定 <ul> <li>         ・検定を行う[*]         ・         ・検定を行わない         ・         ・         ・</li></ul> |   |
| 損傷制御用の短期許容せん断力計算時の β c( β co)の値<br>● pwを考慮して算出する[*] ○ 2/3(2/3 α)とする                                     |   |
| - OT685フーブ、スーパーフーブ使用部材計算時に準じる評定の指定<br>○ 旧評定とする<br>● 新評定とする[*]                                           |   |
| OK キャンセル ヘルブ                                                                                            |   |

#### ・キョウエイリング SD490、785 の終局せん断耐力式の指定方法

入力項目ッリーの[計算条件]-[保有水平耐力]-[耐力式の選択](テキスト入力時は、保有水平耐力計算データの[ULA4]の 9 項目)で指定します。キョウエイリング SD490、785 のデフォルト(入力を省略した場合の設定)は、塑性理論式(修正塑性式) です。なお、靭性指針式を選択した場合は、デフォルトの指定で計算します。

| 梁の世人街所村力式<br>矩形・T形梁<br>○ (孫数0.053<br>○ (孫数0.068<br>④ (孫数0.068(T形梁(は0.053)[*]                                                                                    | 柱のせんあ所オカ式<br>短形・円形柱<br>(孫数0.053: BQsu+0.1 σobj<br>(孫数0.068: BQsu+0.1 σobj[*]<br>(孫数0.053:(0.9+ σo/25)BQsu                                  | <ul> <li>合成梁の弾性剛性</li> <li>● 正曲げ時と負曲げ時の</li> <li>○ 正曲げ時の剛性</li> <li>○ 負曲げ時の剛性</li> </ul>                                                                          | )剛性の平均[*]                     | <ul> <li>耐力算出時のウェブの考慮</li> <li>① 方気影計時の鉄骨梁の</li> <li>ウェブの考慮の指定による[*]</li> <li>今煮度する(スカラッブあり)</li> <li>曲げ耐力に考慮しな(い)</li> <li>考慮する(スカラップなし)</li> </ul> |  |
|----------------------------------------------------------------------------------------------------|----------------------------------------------------------------------------------------------------|----------------------------------------------------------------------------------------------------|-------------------------------|----------------------------------------------------------------------------------------------------|--|
| <ul> <li>⇒29壁・タレ壁付き梁</li> <li>● 等価な長方形状面とする[*]</li> <li>● 壁と梁の断面を分割する</li> <li>高強度せん断補強筋の耐力式</li> <li>● 各高強度せん断補強筋の省略値[*]</li> <li>● 塑と理論式</li> </ul>           | <ul> <li>○ 所成さめでしたでした。</li> <li>○ 野田な長方形断面とする[*]</li> <li>○ 壁と柱の断面を分割する</li> <li>注のせん断耐力における<br/>片(削ソデ壁の扱い)</li> <li>○ ソデ壁を考慮する</li> </ul> | 梁の横座屈強度の考慮<br>《 考慮する[*]<br>《 考慮する[*]<br>《 考慮しない<br>SRC部材<br>RC・SRC部材共通<br>保有水平耐力算定時<br>プレース圧縮耐力<br>@ 座屈耐力[*]<br>@ 産屋(参定耐力<br>wでu算定のための柱梁の曲(が耐力低減係数:<br>RC・SRC部材共通 |                               |                                                                                                    |  |
| <ul> <li>○ 荒川式</li> <li>● 朝性指針式</li> <li>         討震壁の終局せん断耐力式         ○ 係数:0.068[*]         車スパシ耐震壁の         第□低減率の考慮方法         ○ 低減率を壁ごとに算出する     </li> </ul> | <ul> <li>● ソデ壁を無視する[*]</li> <li>Pwの上限値: 12 (%)</li> <li>耐震壁のせん断ひび割れ耐力式</li> <li>● 朝性指針式[*]</li> <li>● 終局強度設計に関する資料の式</li> </ul>            | <ul> <li>○ GROENT/J_G</li> <li>○ 登板が長期応力を負担</li> <li>● 登板は長期応力を負担</li> <li>◆ 登板は長期応力を負担</li> </ul>                                                                | 目する<br>目しない(付帯柱が負担<br>コン<br>降 | 3)[*]<br>クリートの曲げひび割れ応力度: 0.50<br>伏後剛性と弾性剛性の比々2: 0.00010                                                                                              |  |

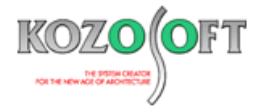

### ◆「BUILD.一貫VI」Q&A (適判等からの指摘事例)

#### タイトル:計算ルート3なのに柱脚検討フロー③④という表記の出力があると指摘された

Q. 計算ルート3のS造の物件に関して、適合性判定機関より、計算書の「一般露出型柱脚の保有耐力接合の判定結果」でフロー③④の検討と 出力されていますが、フロー③④は、計算ルート1-2あるいはルート2の時の検討ではないですか?と指摘を受けました。どのように対処すればよ いでしょうか?

| §7.<br>§7. | 9. 7<br>9. 1.                                   | 主脚  | の<br>財<br>数<br>露<br>日 | 行面検知<br>日型柱脚                                                      | 官表<br>即の保有                                                                                                    | 耐力接                                                                                                    | 合の判                                                                             | 定結果                                                                                                    | (アンナ                                                              | <b>ノ</b> ーボル                               | トの個                                                                                       | 申び能力                        | 」あり)                  |                                        |                    |
|------------|-------------------------------------------------|-----|-----------------------|-------------------------------------------------------------------|----------------------------------------------------------------------------------------------------|----------------------------------------------------------------------------------------------------|---------------------------------------------------------------------------------|----------------------------------------------------------------------------------------------------|-------------------------------------------------------------------|--------------------------------------------|-------------------------------------------------------------------------------------------|-----------------------------|-----------------------|----------------------------------------|--------------------|
| (1)        | 計算纲                                             | 附   |                       |                                                                   |                                                                                                    |                                                                                                    |                                                                                 |                                                                                                    |                                                                   |                                            |                                                                                           |                             |                       |                                        |                    |
|            | アンオ                                             | ラー伸 | び能力                   | りの有無                                                              | :有                                                                                                    |                                                                                                    |                                                                                 |                                                                                                    |                                                                   |                                            |                                                                                           |                             |                       |                                        |                    |
|            | 技術書                                             | 調解  | 説書(                   | 2020) の                                                           | 「露出型村                                                                                                    | E脚を使っ                                                                                                    | った建築物                                                                           | の計算ル                                                                                                    | レート別の                                                             | 設計フロ                                       | - J の                                                                                     | 7=-3                        | ④の検討                  |                                        |                    |
| (2)        | 記号の                                             | 説明  |                       |                                                                   |                                                                                                    |                                                                                                    |                                                                                 |                                                                                                    |                                                                   |                                            |                                                                                           |                             |                       |                                        |                    |
|            | Nd<br>NE<br>Qfu<br>Qu<br>Qu<br>α<br>α Mpc,<br>γ | /Ми | 柱柱柱柱柱柱柱柱柱1.1=1F       | のののののの保基の未紡<br>設短短摩終終有準保満い:<br>計期期擦局局耐解有 = ヽのX<br>軸軸曲に曲せ力説耐 * ℓ,方 | 力/NL+ y!<br>カカげよげん皆書力<br>する<br>耐<br>新<br>部<br>よ<br>合<br>に<br>接<br>ま<br>の<br>ろ<br>(M<br>)<br>向<br>,<br>(M<br>)<br>に<br>、<br>、<br>、<br>、<br>、<br>、<br>、<br>、<br>、<br>、<br>、<br>、<br>、<br>、<br>、<br>、<br>、<br>、 | NE)<br>ント<br>せん断耐:<br>変全率<br>(Qfu,<br>安全率<br>の構出型:<br>(Qfu,<br>な合本)<br>(Qfu,<br>な合本)<br>(Qfu,<br>なの)<br>(Qfu,<br>なの)<br>(Qfu,<br>なの)<br>(Qfu,<br>なの)<br>(Qfu,<br>(Qfu,<br>なの)<br>(Qfu,<br>(Qfu,<br>( | (1<br>(kN)<br>力 (1<br>(kN)<br>(kN)<br>(Qbu) (1<br>注脚を使<br>の判定<br>(値ヵ(昭)<br>1.00 | dN) !<br>dN) (<br>im) !<br>dN) (<br>im) | NL : 柱<br>QE : 柱<br>Nu : 基<br>Mpc : 柱<br>物の計算<br>1791号第<br>y= 2.0 | 脚の長期<br>脚の短辺ク<br>かート別<br>2による)<br>0, η= 1. | 軸力<br>軸力<br>サーボー<br>かし、<br>もの<br>し、<br>し、<br>し、<br>し、<br>し、<br>し、<br>し、<br>し、<br>し、<br>し、 | 〕<br>2)終局圧縮<br>-メント<br>-メント | 耐力<br>終局せん断<br>)フロー③の | (kN)<br>(kN)<br>(kN)<br>(kN)<br>(kN・m) |                    |
| 階          | ·通り                                             | 軸   | 加力方向                  | Nd                                                                | ME                                                                                                    | QE                                                                                                    | Nu                                                                              | Mu                                                                                                    | Qfu                                                               | Qbu                                        | α                                                                                         | Мрс                         | α Mpc/Mu              | γ QE∕Qu                                | γ ME/Mu            |
| 1F         | ¥1                                              | X1  | +                     | -597<br>1166                                                      | 125<br>125                                                                                                    | 212<br>53                                                                                                    | 9433<br>9433                                                                    | 380<br>822                                                                                                    | 179<br>1061                                                       | 552<br>552                                 | 1.30<br>1.30                                                                              | 1149<br>1149                | 3.93 N0<br>1.82 N0    | 0.77 OK<br>0.10 OK                     | 0.66 OK<br>0.30 OK |

A. 計算ルート3の場合は、フロー③④の検討は不要です。デフォルト(入力を省略した場合の初期設定)では、計算ルート3の場合、露出型柱 脚の保有耐力接合の判定は行いませんので、結果は出力されません。

指摘の現象は、入力項目ツリーの[計算条件]-[断面計算]-[S](テキスト入力の場合は、許容応力度計算データの [DES4]の9項 目)で露出型柱脚の保有耐力接合の判定を '行う' としていることが原因です。判定を '行う' とした場合は、計算ルートに関わらず判定を 行い、結果を出力します。計算ルート1-2あるいは計算ルート2で求められている検討ですので、フロー③④と出力します。

| 方向架構                                                                                 |                                                                                                    | Y方向架構                                                                                                    |                                                                                                    |  |  |  |
|--------------------------------------------------------------------------------------|----------------------------------------------------------------------------------------------------|----------------------------------------------------------------------------------------------------|----------------------------------------------------------------------------------------------------|--|--|--|
| 梁の上のフランジ拘束 ()                                                                        | 横補剛の検討<br>● 計算ルートにより自動設定[*]                                                                                                  | - 梁の上のフランジ拘束 <b>①</b><br>◎ なし[*] ○ あり                                                                                  | - 横補剛の検討<br>◎ 計算ルートにより自動設定[*]                                                                                          |  |  |  |
| 幅厚比の検討(技術基準)<br>④ 計算ルート(より自動設定[*]<br>〇 行う<br>〇 行う(SN科紙板明定)<br>〇 行わない                 | <ul> <li>○ 均等間隔で設ける方法</li> <li>○ 端間に近い部分は設ける方法</li> <li>○ 行わない</li> <li>○ 均等間隔がNgなら端部近く</li> <li>計算ルート3の単のモーメント分布</li> </ul> | <ul> <li>福厚比の検討(技術基準)</li> <li>計算ルートにおり自動設定(*)</li> <li>行う</li> <li>行う(SNF相優和規定)</li> <li>行わない</li> </ul>              | <ul> <li>均等問題で設ける方法</li> <li>端部に近い部分に設ける方法</li> <li>行わない</li> <li>均等問題高がNGなら端部版ぶく</li> <li>計算ルート3の時のモーベルト分布</li> </ul> |  |  |  |
| 柱-梁仕口部強度の検討(保有耐力接合の検討)- 〇 計算ルートにより自動設定[*]                                            | <ul> <li>● 実応力を用いる[*]</li> <li>○ 全型性モーメントを用いる</li> </ul>                                                                     | 柱 - 梁仕口部強度の検討(保有耐力接合の検討)-                                                                                              | <ul> <li>● 実応力を用いる[*]</li> <li>○ 全塑性モーメントを用いる</li> </ul>                                                               |  |  |  |
| <ul> <li>○ 技術基準により行う</li> <li>○ 行わない</li> <li>● 接合認識計描針により行う (1)</li> </ul>          | 梁 - 梁維手部建度の検討(保有耐力接合の検討)<br>● 計算ルートにより自動設定[×]<br>○ 行う                                                                        | <ul> <li>技術基準により行う</li> <li>行わない</li> <li>接合部設計指針により行う (1)</li> </ul>                                                  | <ul> <li>梁一梁進手部建度の検討(保有耐力接合の検討</li> <li>計算ルートにより自動設定(*)</li> <li>行う</li> <li>登性化領域特のみ行う</li> <li>行わない</li> </ul>       |  |  |  |
| 曲げとせん断応力の組合せ<br>④ 行う[*] 〇 行わない                                                       | <ul> <li>         ・         ジョ性化領域時のみ行う         ・         ・         ・</li></ul>                                              | <ul> <li>曲げとせん断応力の組合せ</li> <li>● 行う図</li> <li>○ 行う図</li> <li>○ 行わない</li> </ul>                                         |                                                                                                    |  |  |  |
| 露出型柱脚の保有耐力接合の判定<br>〇 計算ルートにより自動設定(*) <ul> <li> <li>     ・ テう   </li> </li></ul>      | O 1710au                                                                                                    | 露出型柱脚の保有耐力接合の判定                                                                                                    | ○ 行わない                                                                                                    |  |  |  |
| 柱耐力が染耐力の 1.500 倍よりも小さい場合は材                                                           | 主崩壊と判定                                                                                                    | 柱耐力が梁耐力の 1.500 倍よりも小さい場合は柱崩壊と判定                                                                                        |                                                                                                    |  |  |  |
| ] X方向とY方向を同じ設定にする<br>] 露出型性脚の検討に直交応力を考慮する<br>主の圧縮フランジ支点開設難<br>● 節点闇距離(*) 〇 節点闇距離から削減 | 長を引いた距離                                                                                                    | <ul> <li>露出型柱脚(在来工法)のせん単所付力の計算方法</li> <li>摩擦(なるせん単所付力と引張(側アンカーボルトのせん)</li> <li>摩擦(なるせん単所付力がN3ならアンカーボルト全本表現)</li> </ul> | 単所村力の大きい方とする[*]<br>気のせん単所利力とする                                                                                         |  |  |  |
| 主の座屈長さ計算時の部材長<br>● 節点間距離[*] ○ 節点間距離から剛域:                                             | 長を引いた距離                                                                                                    | ベースブレートの検討に使用するアンカーボルトの引抜力<br>●降伏耐力とする[*]                                                                              | とする                                                                                                    |  |  |  |
| ±の座屈の検討<br>○ 行う ● 行わない[*]                                                            |                                                                                                    | 接合部設計指約による仕口部建度の検討の安全率 ∞ ①<br>400%約: ○ 白 約 400%約: ○ 白 約                                                                |                                                                                                    |  |  |  |

計算ルート3でも設計者判断で意図的にフロー③④の検討を行いたいという場合以外は、デフォルトの '計算ルートにより自動設定' としてください。

※ <u>弊社ホームページの Q&A</u>では、この他にも、適判定等からの指摘事例の Q&A を約 320 件、通常の Q&A を 3860 件以上掲載していますので、ご活用ください。なお、 Q&A の閲覧は、<u>トータルメンテナンス</u>を契約中のお客様限定となります。